# Οδηγίες χρήσης για την σύγχρονη εξ αποστάσεως διδασκαλία (τηλεκπαίδευση)

Σύγχρονη (τηλεκπαίδευση) είναι η απευθείας διδασκαλία και μετάδοση μαθήματος σε πραγματικό χρόνο.

Με την εξ αποστάσεως εκπαίδευση ο μαθητής θα έχει την δυνατότητα να συνδεθεί με έναν από τους παρακάτω τρόπους:

#### 1. Smartphone ή Tablet

#### 2. PC ή lap top

#### 3. να ακούσει την τηλεδιάσκεψη από το σταθερό τηλέφωνο.

Αρχικά θα λάβετε από τον κάθε καθηγητή που σας κάνει μάθημα (π.χ. από την κ. Τσορμπατζόγλου) ένα σύνδεσμο ( link ) της minedu-govgr.webex.com/meet/ olympia\*\*\*\*.

Αυτός ο σύνδεσμος αφορά την τάξη της κ. Ολυμπίας Τσορμπατζόγλου και όταν έχετε μάθημα μαζί της θα πατάτε σε αυτό το link.

Για να συνδεθείτε στην τάξη της π.χ. της κ. Ολυμπίας Τσορμπατζόγλου θα πρέπει να πατήσετε πάνω στο link που σας έχει δοθεί, από την ίδια.

Ειδικά για την πρώτη φορά τα βήματα είναι τα παρακάτω.

#### **1.** Σύνδεση $\alpha \pi \phi$ κινητ $\phi$ smartphone $\dot{\eta}$ tablet 1 nedu-gov-gr.webe 1° Βήμα Download Πατήστε στον σύνδεσμο που 1 σας έστειλε με μήνυμα ο olympia\*\*\*\* καθηγητής/τρια θα εμφανιστεί διπλανή οθόνη Πατάτε πάνω δεξιά το κουμπ ap to join the meeting by phone only. Ph charges may apply. Download και κατεβάζετε την εφαρμογή Cisco Webex Meetings Join via installed app

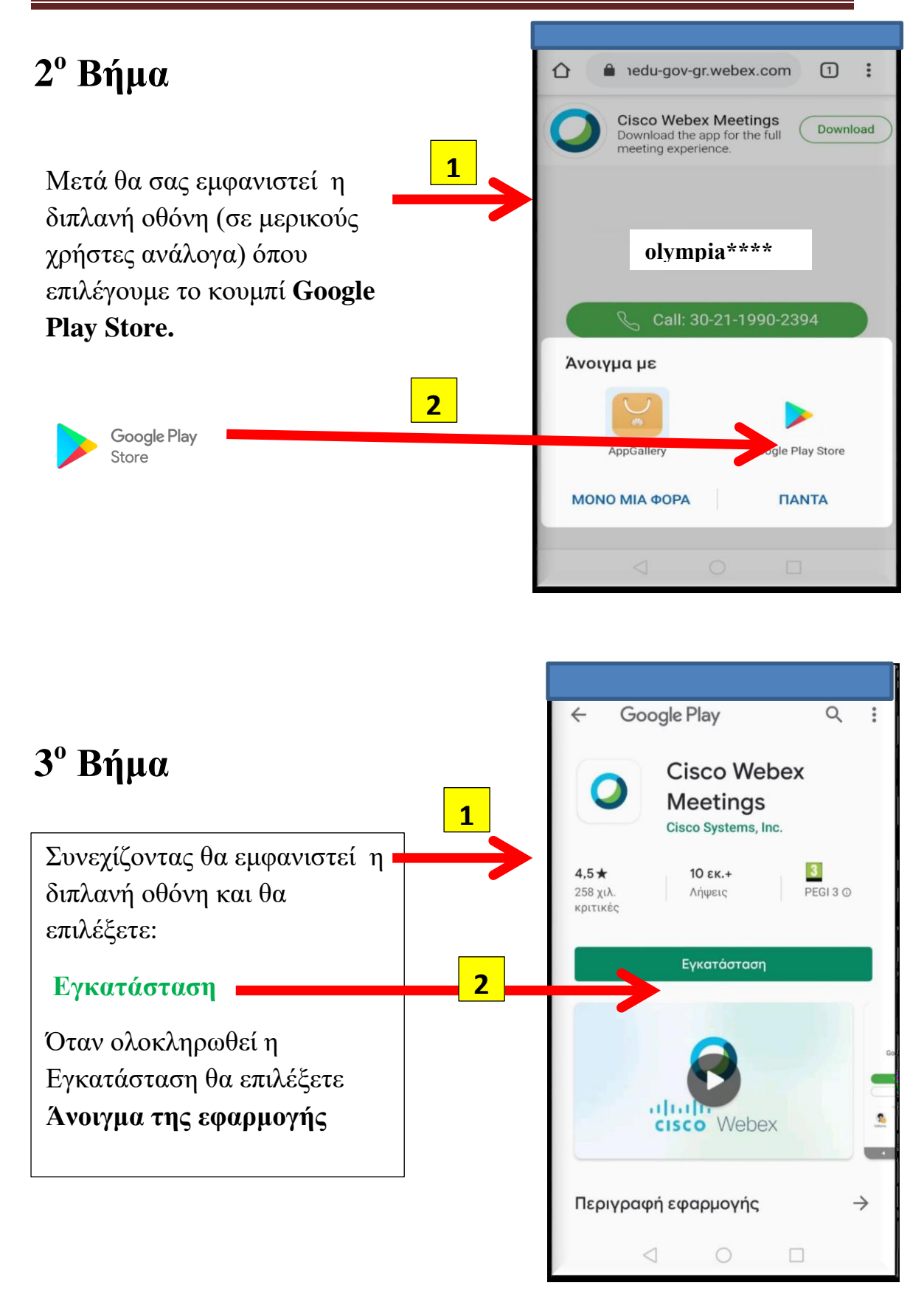

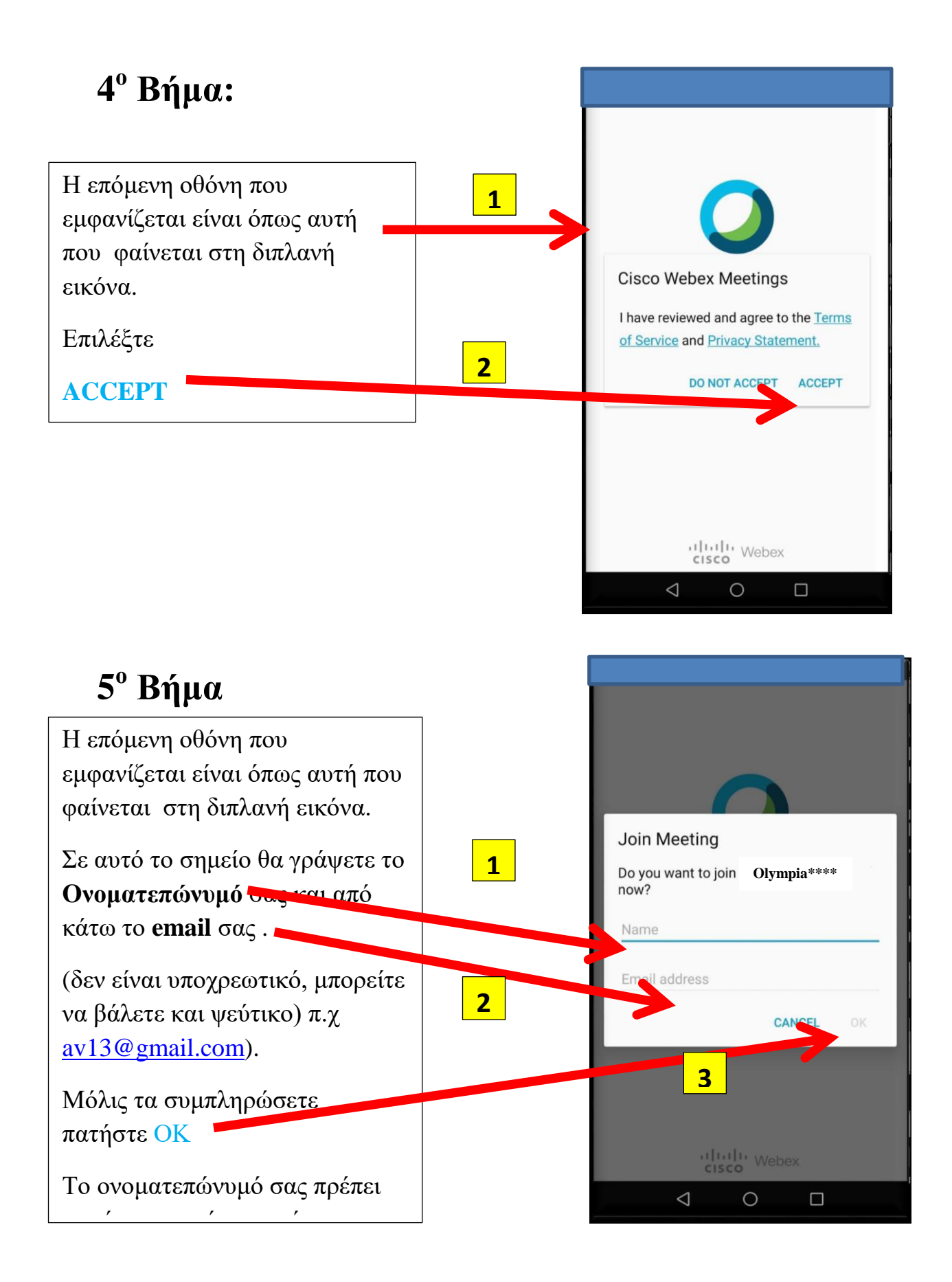

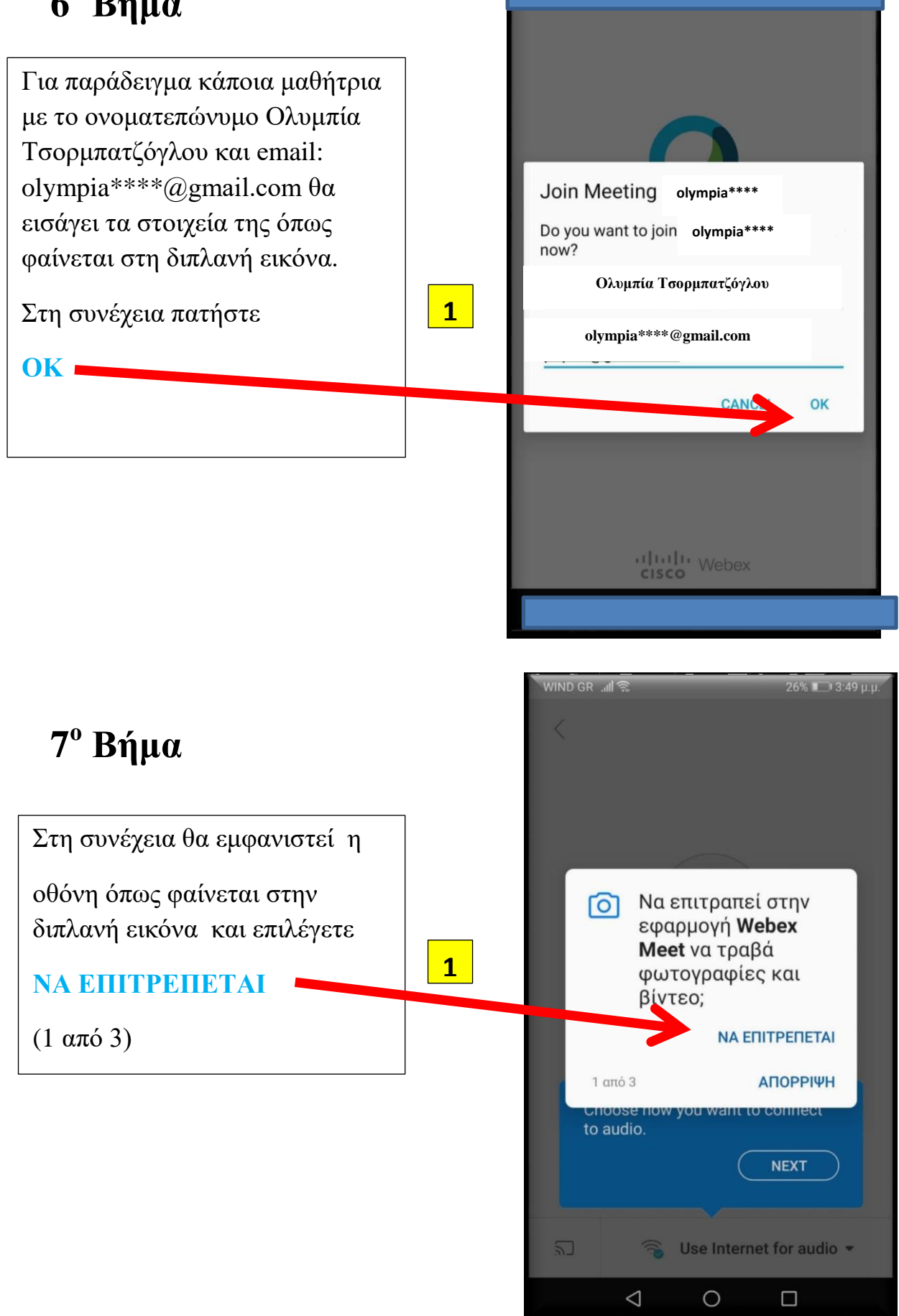

Ολυμπία Τσορμπατζόγλου, Διευθύντρια, εκπαιδευτικός Φυσικής Αγωγής

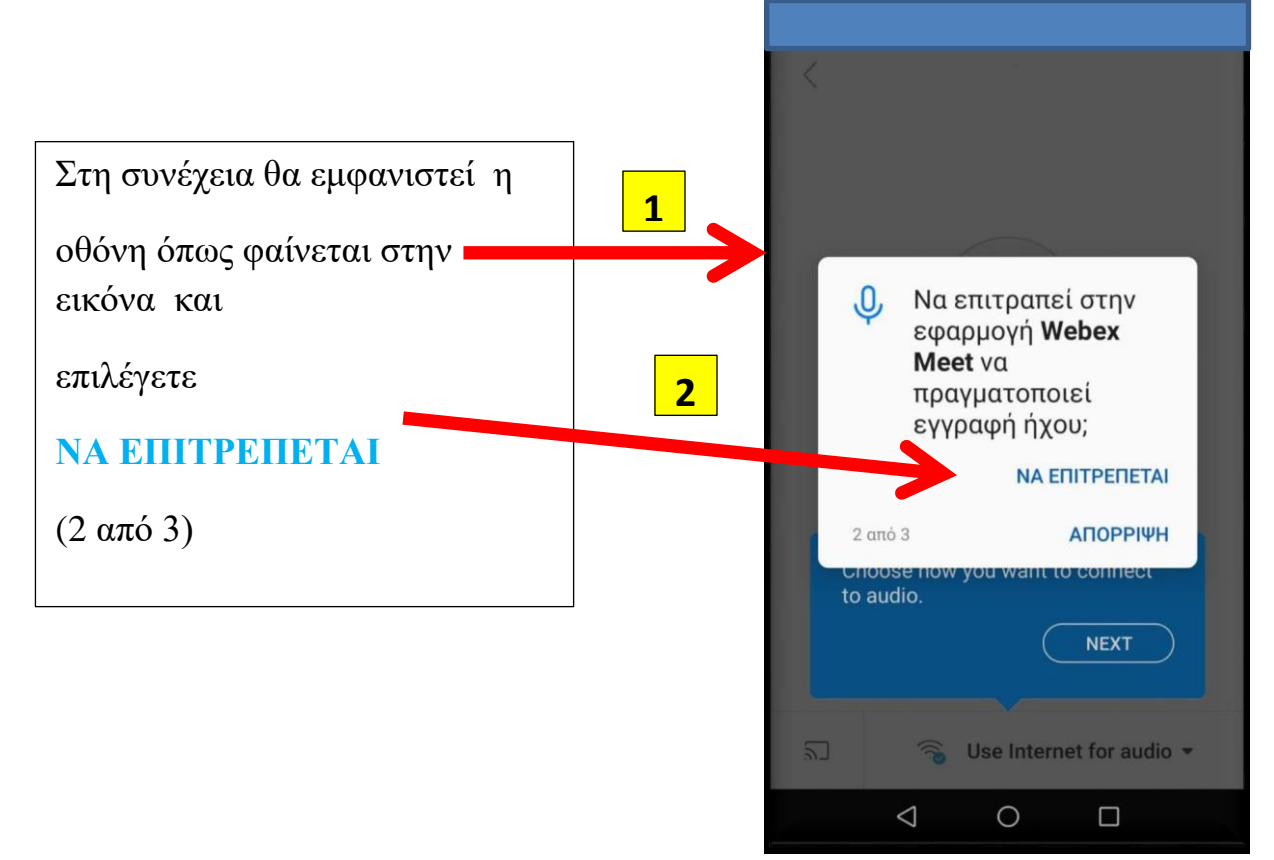

# 9° Βήμα

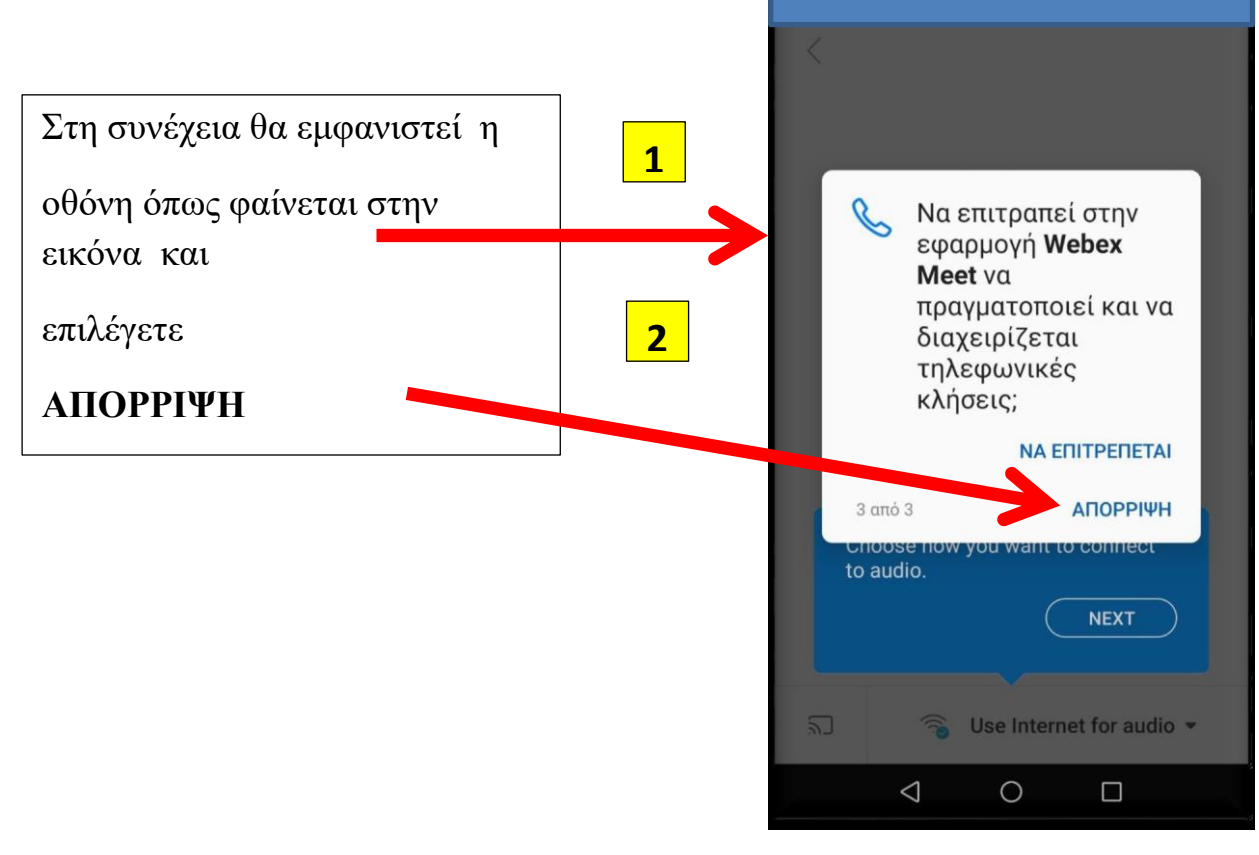

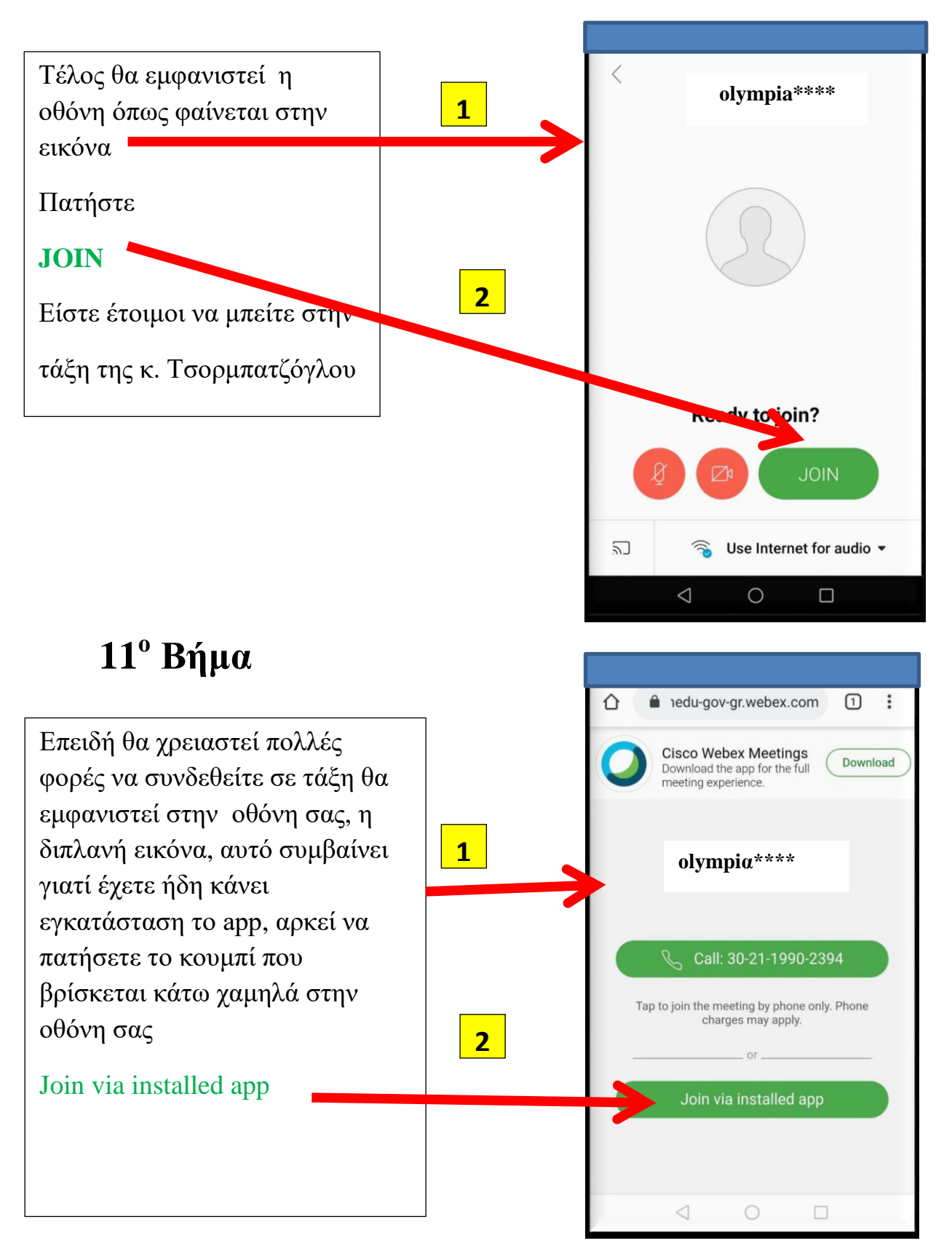

#### Β. Σύνδεση με ηλεκτρονικό υπολογιστή

#### 1. Με χρήση μόνο του browser ( π.χ. Chrome)

### 1° Βήμα

Εφόσον έχετε πατήσει στον σύνδεσμο που σας έστειλε ο/η καθηγητής/τρια με email, εμφανίζεται η παρακάτω εικόνα

Πατήστε πρώτα Ακύρωση στο παράθυρο (1) και επιλέξτε Join from your browser (2)

| ← → C 🔒 minedu-gov-gr.webex.com/webappng/sites,edu-gov-gr/meeting/download/49f4435e9e9a54e4cd624f784b749da0 | * - * *                             |
|----------------------------------------------------------------------------------------------------|-------------------------------------|
| 🔛 Εφαρμογές 📑 ICT plus 🗳 Free eBooks Down 🇯 Sci-Hubi re                                                     | α 📖 👖 τυξ 🊵 Linux - Virtual x86 🛛 😕 |
| cisco Webex Vebex                                                                                           | For States Andreas                  |
| Rvorype Cace Weber Meeting Aniquem                                                                          | 1                                   |
| Starting Cisco Vébex Meetin                                                                                 | gs                                  |
| Click Open Cisco Webex Meetings if you ge a message from your browser.                                      |                                     |
| If you don't see a message from your brother, open the de                                                   | sktop app.                          |
| Having trouble opening the desktop ato? Join from your brows                                                | er. 2                               |
| Don't have the desktop app? Download it now.                                                                |                                     |
|                                                                                                    |                                     |

## $2^{o} B \eta \mu \alpha$

Στην επόμενη οθόνη (βλέπετε παρακάτω) εισάγετε το ονοματεπώνυμό μας και αν σας ζητηθεί το email σας (π χ μαθήτρια με όνομα Ολυμπία Τσορμπατζόγλου και email olympia\*\*\*\*@gmail.com) και πατήστε Next (To email δεν είναι υποχρεωτικό, μπορείτε να βάλετε μη υπαρκτό)

| sthomaidis sthomaidis's<br>Personal Room                                                                            |
|----------------------------------------------------------------------------------------------------|
| Enter your information<br>Ολυμπία Τσορμπατζόγλου<br>olympia****@gmail.com<br>Νεκ<br>Aready have an account? Sign in |

Στην επόμενη οθόνη (βλέπε παρακάτω) πατάτε Επιτρέπεται 1 και Skip 2

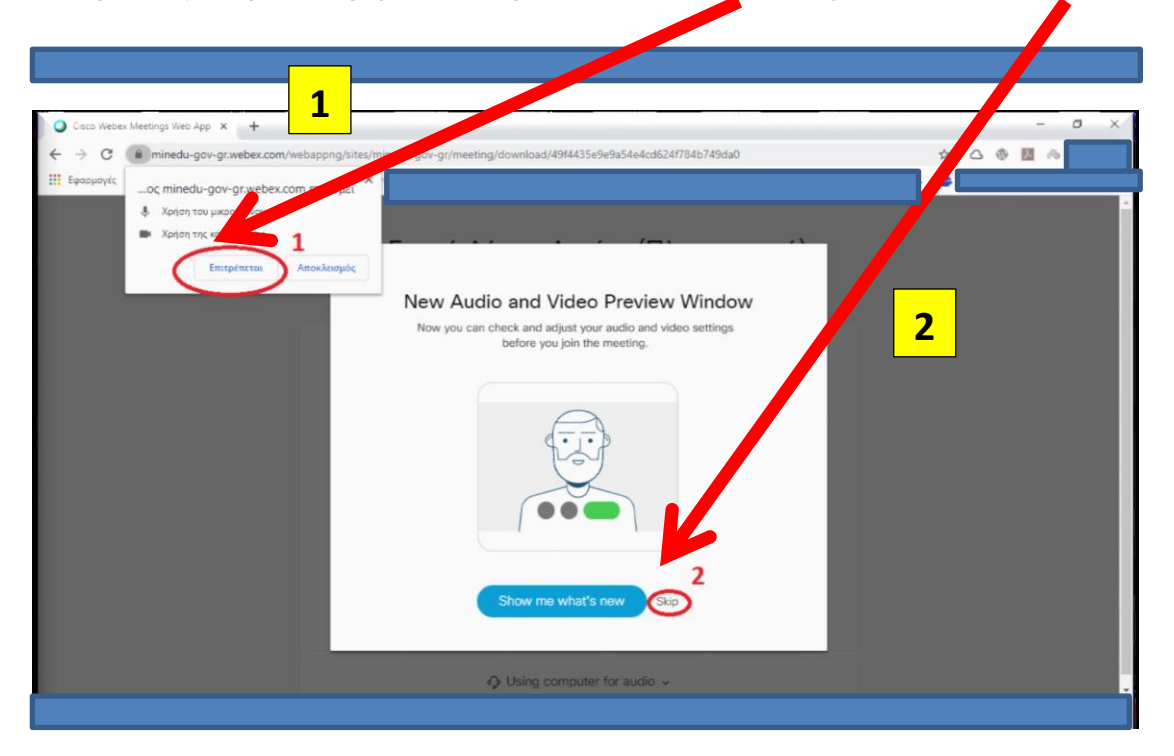

# 4° Βήμα

Στην επόμενη οθόνη (όπως φαίνεται παρακάτω) πατάτε Join meeting και είστε

<complex-block><complex-block><complex-block><complex-block><complex-block>

έτοιμοι να μπείτε στην «τάξη»

Στην επόμενη οθόνη πατήστε Join Meeting

| ← → C | 300/mywebex/cmr/cmr.do?from=cmr&siteurl=minedu-gov-gr aT=join&attendeeName=Сλυμπία%20Тоорµт 🛧 🧕 🕈 🗇 🖓 🚺 📿 |
|-------|----------------------------------------------------------------------------------------------------|
|       | sthomaidis sthomaidis's Personal Room                                                                     |
|       |                                                                                                    |
|       |                                                                                                    |
|       |                                                                                                    |
|       |                                                                                                    |
|       | Join Meeting                                                                                              |
|       |                                                                                                    |

## 6° Βήμα

Περιμένετε να σας κάνει αποδοχή ο/η καθηγητής/τρια πατώντας

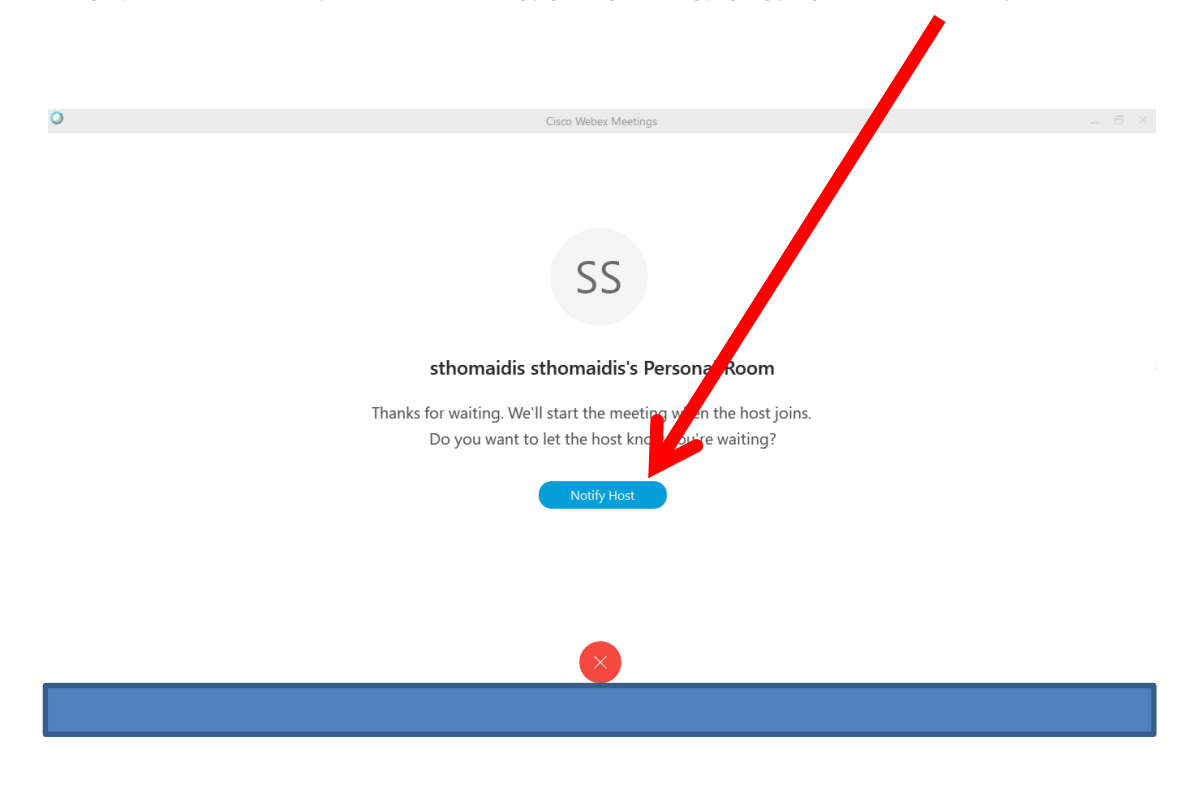

Μέχρι να σας αποδεχθεί ο/η καθηγητής/τρια θα εμφανίζεται η παρακάτω οθόνη

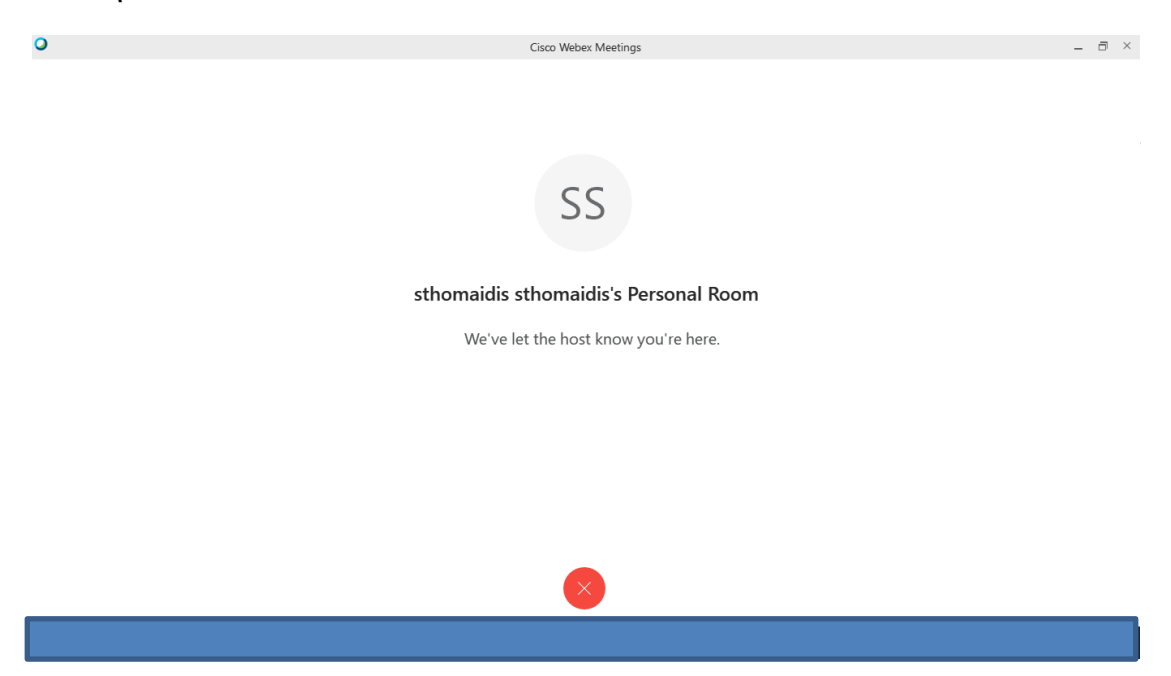

## 7° Βήμα (αποδοχή από τον καθηγητή)

Έχετε μπει στην τάξη του/της καθηγητή/τριας όπως φαίνεται στην παρακάτω εικόνα

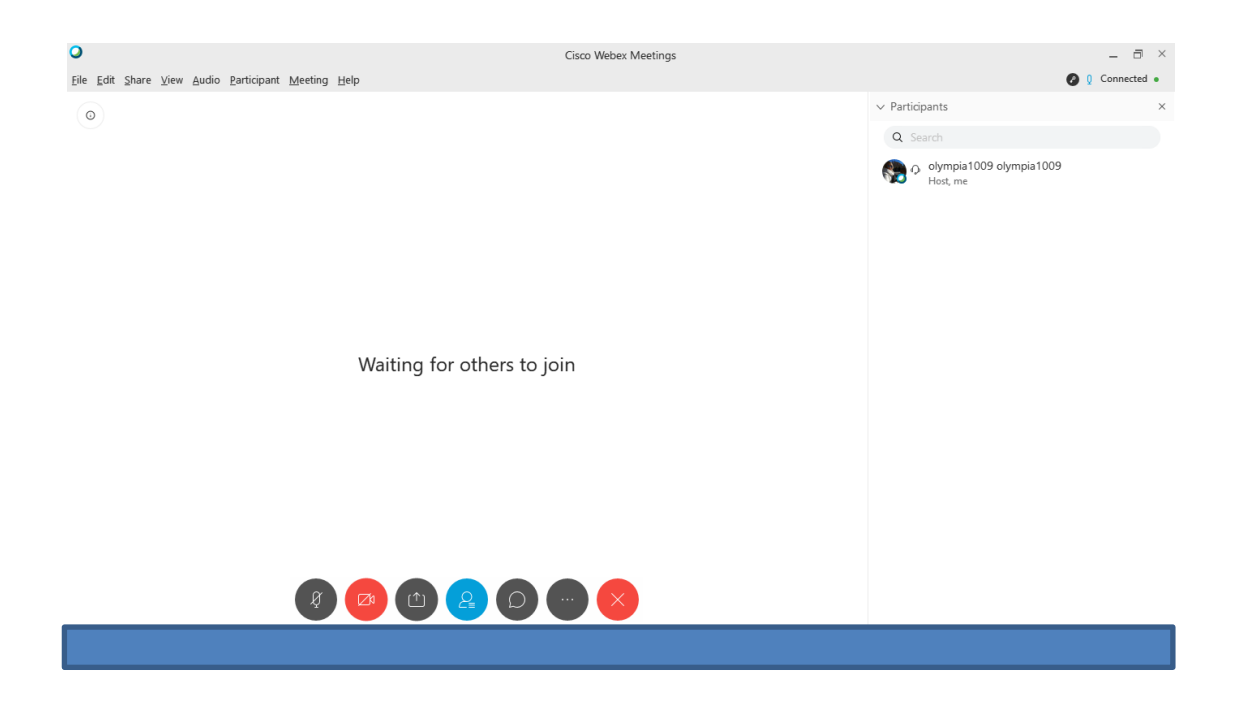

#### 3. Σύνδεση με σταθερό τηλέφωνο

Στην περίπτωση που δεν υπάρχει σύνδεση στο internet, μπορείτε να χρησιμοποιήσετε τη δυνατότητα Call In, δηλαδή την κλήση σταθερού Ελληνικού αριθμού από σταθερό ή κινητό τηλέφωνο. Αυτό θα σας επιτρέψει να συμμετέχετε στο μάθημα και να παρακολουθήσετε το ηχητικό κομμάτι.

Παρακαλούμε ακολουθήστε τα παρακάτω βήματα MONO εφόσον δεν έχετε σύνδεση στο internet.

1. Ενημερώστε τον καθηγητή σας ότι θα παρακολουθήσετε τηλεφωνικά το μάθημα για να σας δώσει τον κωδικό της αίθουσας και να την ξεκλειδώσει. Ο κωδικός της αίθουσας δεν αλλάζει, μπορείτε να τον κρατήσετε και για επόμενα μαθήματα.

2.Από το τηλέφωνό σας καλέστε 211 990 2394. Προσοχή: αυτός είναι ο μόνος αριθμός που πρέπει να καλείτε. Η εφαρμογή δίνει τη δυνατότητα κλήσης διεθνών τηλεφωνικών αριθμών, όμως κάτι τέτοιο θα έχει υψηλές χρεώσεις. Χρησιμοποιείτε μόνο τον Ελληνικό αριθμό.

#### Προσοχή: Το μήνυμα που θα ακούσετε είναι στα Αγγλικά.

3.Όταν ακούσετε το πρώτο ηχητικό μήνυμα, πληκτρολογήστε τον εννιαψήφιο κωδικό της αίθουσας και στο τέλος πατήστε δίεση (#).

4. Στο τέλος του δεύτερου μηνύματος πατήστε απλά δίεση (#).

5. Αν ο καθηγητής έχει ξεκλειδώσει την αίθουσα συνδέεστε σ' αυτή και μπορείτε να ακούσετε τον καθηγητή και τους συμμαθητές σας.

6. Αν για κάποιο λόγο δεν μπορείτε να συνδεθείτε, επικοινωνήστε με τον/την καθηγητή/τρια.

Καλή αρχή στην σύγχρονη εξ αποστάσεως διδασκαλία!